## CSP Grant Subrecipient Instructions for Submitting Monthly Expenditure Reports

The instructions for completing a monthly expenditure report are below. All CSP grant recipients must enter grant expenditures in the Charter Schools Project Tracking System (<u>www.flcsp.org</u>) no later than the first day of each month. Monthly reporting of expenditures is a compliance requirement. The Department retains authority to terminate, with written notice, a project that does not demonstrate progress toward opening and operating a high-quality charter school.

- 1. Log in to FLCSP (<u>www.flcsp.org</u>) using the username and password.
  - Home Task Status 1. Contact Information Complete 2. Required 8/8 uploaded, 8/8 approved Documents 3. Budgets Implementation budget is approved. 4. Expenditure Report for 10/1/2/M19 is approved. Next report due on Reports 11/1/2019 5. Inventory Reports Next inventory report is due on 1/1/2020 6. Site Visit N/A
- 2. Select the expenditure report notification link.

3. On the Manage Budgets and Report page, under Current Budget, select New Report.

| pproved  | Export                          |
|----------|---------------------------------|
| Approved |                                 |
| Approved |                                 |
| -        | pproved<br>Approved<br>Approved |

4. To report an expenditure, locate the item and select the Report Expenditure button.

| Manage Expenditu<br>Back to List<br>Note - any current expenditures that | Ire and Inventory<br>It are above 10% of the total for all of the sam | ne function and obje                            | ect codes are displayed in red. |
|--------------------------------------------------------------------------|-----------------------------------------------------------------------|-------------------------------------------------|---------------------------------|
| Report Date: 11/1/2019                                                   | Mark a                                                                | s Final Submit fo                               | Export Inventory Label          |
| Function Code:                                                           | Price per item:                                                       | Budget                                          |                                 |
| 5100-Basic (FEFP K-12)                                                   | \$3,300.00                                                            | amount:<br>\$3,300.00                           | Budget Totals                   |
| Object Code:<br>360-Rentals                                              |                                                                       |                                                 | Released: \$506 245 00          |
| Narrative:<br>Instructional software for reading t                       | o provide current events reading content at                           | Remaining<br>balance:                           | Deported: \$377.495.52          |
| various grade levels for students.A                                      | nnual site license.<br>Expended Amount:<br>\$0.00                     | \$2,080.00<br>Current<br>expenditure:<br>\$0.00 | Reported. 3577,455.52           |
| Comments:                                                                |                                                                       |                                                 |                                 |
|                                                                          | Report expenditure                                                    |                                                 |                                 |

For items assigned a 600 object code, select Report Expenditure & Inventory.

| Function Code:                     |                      | Price per item:               | Budget       |  |
|------------------------------------|----------------------|-------------------------------|--------------|--|
| 5100-Basic (FEFP K-12)             |                      | \$127.00                      | amount:      |  |
|                                    |                      |                               | \$2,032.00   |  |
| Object Code:                       |                      | Quantity:                     |              |  |
| 642-Noncapitalized Furniture,      | Fixtures, and        | 16                            |              |  |
| Equipment                          |                      |                               |              |  |
| Narrative:                         |                      |                               | Remaining    |  |
| History Map #034: Undergroun       | nd Railroad 1860 (11 | at \$127); History Map \$131: | balance:     |  |
| The Early Crusades, 1096-127       | 2 (5 at \$127)       |                               | \$2,032.00   |  |
| Quantity Purchased:                |                      | Expended Amount Per           | Current      |  |
| 0                                  |                      | Item:                         | expenditure: |  |
|                                    |                      | \$0.00                        | \$0.00       |  |
| Comments:                          |                      |                               |              |  |
|                                    |                      |                               |              |  |
| Inventory for Current Expenditure: |                      |                               |              |  |
| Item Status                        | Location             | Tag Number                    |              |  |
| Peport expenditure & inventory     |                      |                               |              |  |
|                                    |                      |                               |              |  |

On the following page, enter the quantity purchased, expended amount per item, status and location. A system generated tag number will be assigned. To assign a custom tag number, deselect Need System Generated Tag Number and enter the custom tag number.

| unction Code:                                                                                                    | Price per item:                                                                                                    |                           | Price per item:                                                                                                    | Budget amount:                                                                                        |  |
|----------------------------------------------------------------------------------------------------|----------------------------------------------------------------------------------------------------|---------------------------|----------------------------------------------------------------------------------------------------|----------------------------------------------------------------------------------------------------|--|
| 00-Basic (FEFP K-12)                                                                                                    |                                                                                                    |                           | \$127.00                                                                                                    | \$2,032.00                                                                                            |  |
| bject Code:                                                                                                    |                                                                                                    |                           | Quantity:                                                                                                    |                                                                                                    |  |
| 42-Noncapitalized Furniture, Fix                                                                                                    | ctures, and Equip                                                                                                    | oment                     | 16                                                                                                    | Domaining                                                                                             |  |
| istory Map #034: Underground                                                                                                    | Railroad 1860 (1                                                                                                    | 1 at \$127); History Ma   | n \$131: The Early Crusades 1096-1212                                                                                                    | balance:                                                                                              |  |
| 5 at \$127)                                                                                                    |                                                                                                    |                           | ¢ • • • • • • • • • • • • • • • • • • •                                                                                                    | \$782.00                                                                                              |  |
| luantity Purchased:                                                                                                    |                                                                                                    | Expended Amount Per Item: |                                                                                                    | Current                                                                                               |  |
| 0                                                                                                    |                                                                                                    |                           | \$ 125                                                                                                    | expenditure:                                                                                          |  |
| omments:                                                                                                    |                                                                                                    |                           |                                                                                                    | \$1,250.00                                                                                            |  |
|                                                                                                    |                                                                                                    |                           |                                                                                                    |                                                                                                    |  |
|                                                                                                    |                                                                                                    |                           |                                                                                                    |                                                                                                    |  |
| iventory for Current Expendit                                                                                                    | ure:                                                                                                    | Need Syst                 | tem Generated Tag Number (format: C<br>Tag Number                                                                                                    | SP_ID+primary ke                                                                                      |  |
| Iventory for Current Expendit<br>Item<br>642-Noncapitalized Furniture                                                                                                    | ure:<br>Status<br>Ordered V                                                                                                    | Need Syst                 | tem Generated Tag Number (format: C<br>Tag Number<br>TobeGeneratedBySystem                                                                                                    | SP_ID+primary ke<br>Delete                                                                            |  |
| Iventory for Current Expendit<br>Item<br>642-Noncapitalized Furniture<br>642-Noncapitalized Furniture                                                                                                    | ure:<br>Status<br>Ordered •<br>Ordered •                                                                                                    | Need Syst<br>Location     | tem Generated Tag Number (format: C<br>Tag Number<br>TobeGeneratedBySystem<br>TobeGeneratedBySystem                                                                                                    | SP_ID+primary ke<br>Delete                                                                            |  |
| Iventory for Current Expendit<br>Item<br>642-Noncapitalized Furniture<br>642-Noncapitalized Furniture<br>642-Noncapitalized Furniture                                                                                                    | ure:<br>Status<br>Ordered ▼<br>Ordered ▼<br>Ordered ▼                                                                                                    | Need Syst<br>Location     | tem Generated Tag Number (format: C<br>Tag Number<br>TobeGeneratedBySystem<br>TobeGeneratedBySystem<br>TobeGeneratedBySystem                                                                                                    | SP_ID+primary ke<br>Delete                                                                            |  |
| Iventory for Current Expendit<br>Item<br>642-Noncapitalized Furniture<br>642-Noncapitalized Furniture<br>642-Noncapitalized Furniture<br>642-Noncapitalized Furniture                                                                                                    | ure:<br>Status<br>Ordered ▼<br>Ordered ▼<br>Ordered ▼<br>Ordered ▼                                                                                                    | Need Syst                 | tem Generated Tag Number (format: C<br>Tag Number<br>TobeGeneratedBySystem<br>TobeGeneratedBySystem<br>TobeGeneratedBySystem<br>TobeGeneratedBySystem                                                                                                    | SP_ID+primary ke<br>Delete<br>#<br>#                                                                  |  |
| Iventory for Current Expendit<br>Item<br>642-Noncapitalized Furniture<br>642-Noncapitalized Furniture<br>642-Noncapitalized Furniture<br>642-Noncapitalized Furniture                                                                                                    | Ure:<br>Status<br>Ordered •<br>Ordered •<br>Ordered •<br>Ordered •<br>Ordered •                                                                                                    | Need Syst                 | tem Generated Tag Number (format: C<br>Tag Number<br>TobeGeneratedBySystem<br>TobeGeneratedBySystem<br>TobeGeneratedBySystem<br>TobeGeneratedBySystem<br>TobeGeneratedBySystem                                                                            | SP_ID+primary ke<br>Delete                                                                            |  |
| Iventory for Current Expendit<br>Item<br>642-Noncapitalized Furniture<br>642-Noncapitalized Furniture<br>642-Noncapitalized Furniture<br>642-Noncapitalized Furniture<br>642-Noncapitalized Furniture                                                                                                    | Ure:<br>Status<br>Ordered •<br>Ordered •<br>Ordered •<br>Ordered •<br>Ordered •<br>Ordered •                                                                                                    | Need Syst<br>Location     | tem Generated Tag Number (format: C<br>Tag Number<br>TobeGeneratedBySystem<br>TobeGeneratedBySystem<br>TobeGeneratedBySystem<br>TobeGeneratedBySystem<br>TobeGeneratedBySystem<br>TobeGeneratedBySystem                                                   | SP_ID+primary ke<br>Delete                                                                            |  |
| Iventory for Current Expendit<br>Item<br>642-Noncapitalized Furniture<br>642-Noncapitalized Furniture<br>642-Noncapitalized Furniture<br>642-Noncapitalized Furniture<br>642-Noncapitalized Furniture<br>642-Noncapitalized Furniture                                                                                                 | Ure:<br>Status<br>Ordered •<br>Ordered •<br>Ordered •<br>Ordered •<br>Ordered •<br>Ordered •<br>Ordered •                                                                                         | Need Syst<br>Location     | tem Generated Tag Number (format: C<br>Tag Number<br>TobeGeneratedBySystem<br>TobeGeneratedBySystem<br>TobeGeneratedBySystem<br>TobeGeneratedBySystem<br>TobeGeneratedBySystem<br>TobeGeneratedBySystem<br>TobeGeneratedBySystem                          | SP_ID+primary ke<br>Delete                                                                            |  |
| Iventory for Current Expendit<br>Item<br>642-Noncapitalized Furniture<br>642-Noncapitalized Furniture<br>642-Noncapitalized Furniture<br>642-Noncapitalized Furniture<br>642-Noncapitalized Furniture<br>642-Noncapitalized Furniture<br>642-Noncapitalized Furniture                                                                 | Status   Ordered •   Ordered •   Ordered •   Ordered •   Ordered •   Ordered •   Ordered •   Ordered •   Ordered •   Ordered •   Ordered •   Ordered •   Ordered •   Ordered •   Ordered •        | Need Syst<br>Location     | tem Generated Tag Number (format: C<br>Tag Number<br>TobeGeneratedBySystem<br>TobeGeneratedBySystem<br>TobeGeneratedBySystem<br>TobeGeneratedBySystem<br>TobeGeneratedBySystem<br>TobeGeneratedBySystem<br>TobeGeneratedBySystem                          | SP_ID+primary ke<br>Delete<br>Delete<br>A<br>A<br>A<br>A<br>A<br>A<br>A<br>A<br>A<br>A<br>A<br>A<br>A |  |
| Iventory for Current Expendit<br>Item<br>642-Noncapitalized Furniture<br>642-Noncapitalized Furniture<br>642-Noncapitalized Furniture<br>642-Noncapitalized Furniture<br>642-Noncapitalized Furniture<br>642-Noncapitalized Furniture<br>642-Noncapitalized Furniture<br>642-Noncapitalized Furniture<br>642-Noncapitalized Furniture | Ure:   Status   Ordered •   Ordered •   Ordered •   Ordered •   Ordered •   Ordered •   Ordered •   Ordered •   Ordered •   Ordered •   Ordered •   Ordered •   Ordered •   Ordered •   Ordered • | Need Syst<br>Location     | tem Generated Tag Number (format: C<br>Tag Number<br>TobeGeneratedBySystem<br>TobeGeneratedBySystem<br>TobeGeneratedBySystem<br>TobeGeneratedBySystem<br>TobeGeneratedBySystem<br>TobeGeneratedBySystem<br>TobeGeneratedBySystem<br>TobeGeneratedBySystem | SP_ID+primary ke<br>Delete<br>Delete<br>A<br>A<br>A<br>A<br>A<br>A<br>A<br>A<br>A<br>A<br>A<br>A<br>A |  |

5. When all expenditures have been entered, select Submit for Review. Do not select Mark as Final, unless the grant phase has ended and the final expenditure report is being submitted.

| Manage Expenditu                                                                                                    | re and Inventory                                | function and shi                  |                                         |
|----------------------------------------------------------------------------------------------------|-------------------------------------------------|-----------------------------------|-----------------------------------------|
| Report Date: 11/1/2019                                                                                                    | t are above 10% of the total for all of the sam | Final Submit fo                   | r review Export Inventory Label         |
| Function Code:<br>5100-Basic (FEFP K-12)                                                                                                    | Price per item:<br>\$3,300.00                   | Budget<br>amount:                 |                                         |
| Object Code:<br>360-Rentals                                                                                                    |                                                 | \$3,300.00                        | Budget Totals<br>Released: \$506,245.00 |
| Narrative:<br>Instructional software for reading to provide current events reading content at<br>various grade levels for students.Annual site license. |                                                 | balance:<br>\$2,080.00            | Reported: \$377,495.52                  |
|                                                                                                    | Expended Amount:<br>\$0.00                      | Current<br>expenditure:<br>\$0.00 |                                         |
| Comments:                                                                                                    | Report expenditure                              |                                   |                                         |